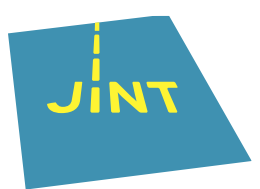

# **Beneficiary Module (BM)**

## Let op!

Dit is een samenvatting, een geheugensteun, geen volledige handleiding van hoe je met de Beneficiary Module aan de slag gaat. Die vind je (in het Engels) op de website van de Europese Commissie.

## Deelnemers toevoegen en aan een activiteit 1. koppelen

Zodra je subsidieaanvraag is goedgekeurd en JINT vzw in het bezit is van een ondertekend contract kan je je project teruqvinden in de Beneficiary Module (BM). Alle deelnemers, inclusief groepsleiders, persoonlijke assistenten, deelnemers aan het voorbereidend bezoek en dergelijke moet je een per een in de BM invullen, conform de aanvraaggegevens, maar dan volgens de exacte realiteit. Dat alles moet gebeuren voor de start van de activiteit.

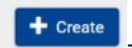

Je zet de deelnemers in de BM via de **+** create -knop in de tab 'Mobility activities'. Je koppelt ze daar ook aan een activiteit. Er zit nu een voorlopige versie (draft) van de deelname opgenomen.

### Tip!

Zolang de deelname niet volledig is, staat er 'DRAFT' in de kolom 'Mobility Draft' van het overzicht. Zodra de deelname volledig is, wordt dat 'COMPLETE'.

In de tab 'Activities' zie je een lijst van de beschikbare activiteiten in je project. via de + Create

-knop daar kan je nog activiteiten toevoegen.

### Let op!

Voor sommige aanpassingen heb je een contractwijziging nodig. Om zeker te zijn, neem je best vooraf contact op met je JINT-stafmedewerker.

#### Gegevens van de activiteit aanpassen 2.

Je kan bepaalde zaken veranderen aan je project. In het tabblad 'Mobility activities' klik je

bij de juiste deelnemer op het bewerkicoon rechts ( ${}^{\textcircled{}}$ ). Er verschijnen verschillende tabs waar je de juiste gegevens invult door via het kleiner-dan-teken nieuwe secties uit te rollen. Zo kan je hier bv. aanduiden dat het om een deelnemer uit een kwetsbare situatie gaat (onder de sectie 'PARTICIPANT').

JINT vzw | Grétrystraat 26, 1000 Brussel | 02 209 07 20 | jint@jint.be | www.jint.be 0441.254.285 | RPR Nederlandstalige Ondernemingsrechtbank Brussel

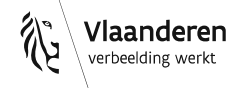

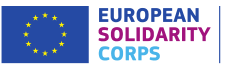

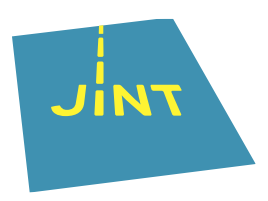

Ook exceptionele kosten kan je hier toevoegen (onder de sectie 'BUDGET'). Splits geen facturen op over deelnemers maar ken ze toe aan 1 persoon.

#### Let op!

Voor sommige aanpassingen heb je een contractwijziging nodig. Om zeker te zijn, neem je best vooraf **contact op met je JINT-stafmedewerker**.

Save

#### Let op!

Vergeet in elk geval niet op te slaan (

# 3. Het budget van je project

Het tabblad 'Budget' haalt de info uit wat je ingeeft in de andere tabbladen, zoals 'Mobility activities'. Fouten in het budget zijn dus vrijwel altijd verbonden met fouten bij eerder ingegeven info.

Er zijn 3 kolommen:

- Approved budget (by National Agency): Dat is het budget zoals door het NA goedgekeurd en in het contract toegelicht.
- Current budget (in BM):
   Dat is het budget berekend op wat je hebt ingegeven in de Beneficiary Module.
- % Current/Approved:
   Dat is de verhouding tussen het goedgekeurde en het ingegeven budget.

# 4. Rapportage (*Reports*)

In de tab 'Reports' vind je het eindverslag (*Final Beneficiary Report*). Dat is een inhoudelijke en financiële evaluatie van je project dat je moet indienen om je project af te ronden. Je mag daar uiteraard voor samenwerken met je partner(s).

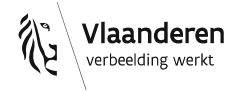

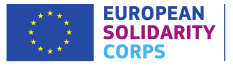

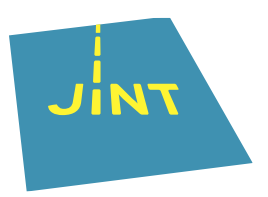

Nadat je deelnemers hebt toegevoegd, kan je pas een eindverslag genereren via  $_{\rm Final \, Beneficiary \, Report}$ 

Please click on this button to generate a new Beneficiary Report Generate Beneficiary Report
. Vervolgens vul je het verslag in, hoofdstuk per hoofdstuk. Pas als je zeker bent van je stuk, alles is ingevuld en alle bijlagen zitten erbij, dan druk je op
Start Submission process
en
Submit Beneficiary Report
tot je verlag ingediend is en
Submitted' bovenaan rechts verschijnt, bv.

Er is ook nog een verplicht 'Participant Report' voor de deelnemers in de tab 'Mobility activities'. Daar kan je nagaan welke status het verslag heeft en eventueel opnieuw een uitnodiging versturen, bv.

| PARTICIPANT REPORT             |                                   |                                                                      |  |
|--------------------------------|-----------------------------------|----------------------------------------------------------------------|--|
| Note: A participant report rec | quest is automatically sent for a | completed mobility activity only (not for a draft mobility activity) |  |
| Request ID:2623                | Status:Ready                      | Resend invitation Download report                                    |  |
| Log Date                       | Action                            |                                                                      |  |
| 2021-09-27 14:10:47            | Automatic Invitati                | Automatic Invitation ready to be sent to mail@mail.com               |  |
| 2021-09-28 14:10:47            | Survey prefilled                  |                                                                      |  |
| 2021-09-29 14:10:47            | Prefilling                        |                                                                      |  |

#### Ter info!

Er wordt automatisch een uitnodiging naar de deelnemers gestuurd op de einddatum van de activiteit, zoals ingevuld in de BM.

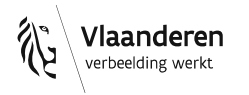

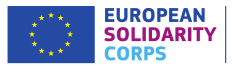

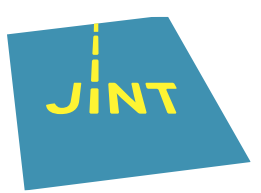

#### 5. Tips

- Gebruik het juiste e-mailadres voor de EU-login. Alleen zo krijg je toegang tot de BM/het project.
- Enkel de indiener van een goedgekeurde subsidieaanvraag heeft toegang tot de BM. De contactpersoon uit de aanvraag krijgt daar een eerste e-mail van. In de tab 'Contacts' kan die de toegang tot het project aan anderen toekennen (Access to project management): 'Edit' of 'View'. We raden af om daar partners/veel mensen aan toe te voegen.

- De 'Save'-knop berekent alle noodzakelijkheden en maakt je klaar voor de volgende stap. Je klikt dus beter 2 keer op 'Save' dan niet!
- Vul eerst altijd alle info in en begin dan pas aan het inhoudelijke verslag. Als je nog aanpassingen doet, terwijl je het eindverslag al hebt gegenereerd, kan je info kwijt zijn en/of opnieuw moeten beginnen.
- Je kan in elke fase je huidige gegevens opslaan en later verder werken. Je kan ook met verschillende mensen (tegelijk) in de BM werken.

#### **Problemen?** 6.

- Probeer de BM eens te openen in een andere browser, bv. Google Chrome.
- Neem de uitgebreide handleiding (in het Engels) van de Europese Commissie erbij.
- Zit je echt vast, <u>contacteer JINT</u> via mail of telefoon, met je projectnummer!

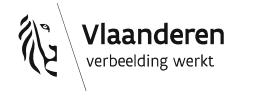

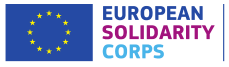